## Přehrávání se speciálními efekty

Na záčatek a konec nahraného videa můžete přidávat efekty.

1 Zvolte režim přehrávání.

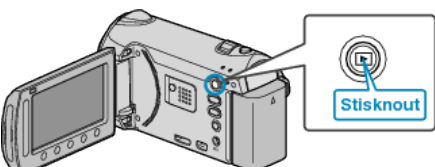

2 Zvolte režim videa.

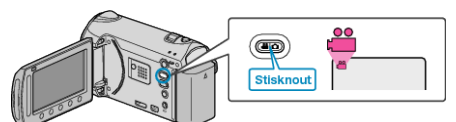

3 Stiskněte 🗐 pro zobrazení menu.

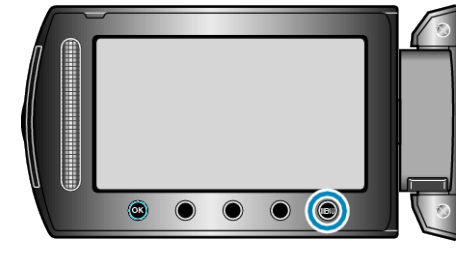

4 Zvolte "STÍR./STMÍV." a stiskněte 👀.

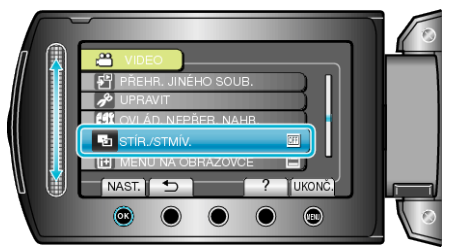

5 Zvolte požadovaný efekt a stiskněte ®.

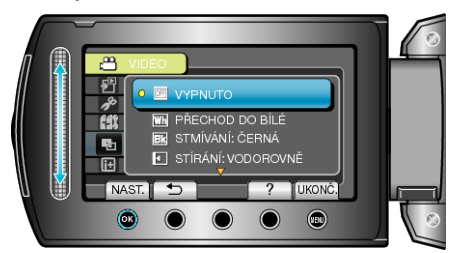

6 Zvolte požadované video a stiskněte ®.

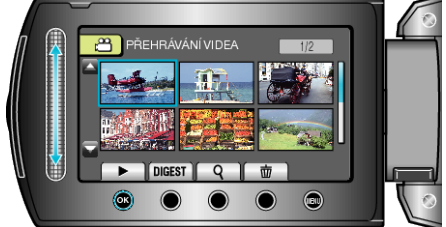

| Nastavení               | Podrobnosti                                                                                                    |
|-------------------------|----------------------------------------------------------------------------------------------------|
| VYPNUTO                 | Vypne efekt.                                                                                                    |
| PŘECHOD DO<br>BÍLÉ      | Přechází z bílé nebo do bílé obrazovky.                                                                                                    |
| STMÍVÁNÍ: ČER-<br>NÁ    | Přechází z černé nebo do černé obrazovky.                                                                                                    |
| STÍRÁNÍ: VODOR-<br>OVNĚ | Nástup obrazu zprava doleva nebo jeho zmizení opačným směrem.                                                                                            |
| STÍRÁNÍ: DVEŘE          | Černá obrazovka se v polovině obrazu rozdělí a<br>pohybem doprava a doleva začne odhalovat<br>scénu uprostřed, nebo opačným způsobem se<br>obraz zahalí. |
| STÍRÁNÍ: ROLO-<br>VAT   | Nástup obrazu zezdola nahoru nebo jeho zmize-<br>ní opačným směrem.                                                                                      |
| STÍRÁNÍ: ZÁVĚR-<br>KA   | Nástup obrazu ze středu černé obrazovky směr-<br>em nahoru a dolů nebo jeho zmizení opačnými<br>směry.                                                   |

## POZNÁMKA:

- Efekty nelze aplikovat na zaznamenaná videa kratší než 7 vteřin.
- Efekty zesvětlení/ztmavení jsou dočasné.

Nemají přímý vliv na obraz a lze je deaktivovat nastavením funkce na "VYPNUTO".

 Tyto efekty se nezobrazí, když vytvoříte disk s použitím DVD zapisovatelné jednotky nebo externí Blu-ray jednotky.